## Caricamento e download di file nel sistema operativo con l'opzione Solo disco rimovibile KVM

## Sommario

Introduzione Carica e scarica file

## Introduzione

In questo documento viene descritto come caricare e scaricare file nel sistema operativo utilizzando solo l'opzione per dischi rimovibili KVM (Virtual Keyboard/Video/Mouse). L'opzione vMedia del disco rimovibile può essere utilizzata per le operazioni di lettura/scrittura. Ciò è utile quando è necessario copiare informazioni dal sistema operativo, ma l'unico accesso disponibile è tramite KVM (l'adattatore di rete non funziona, nessun accesso fisico per collegare una chiavetta USB e così via).

## Carica e scarica file

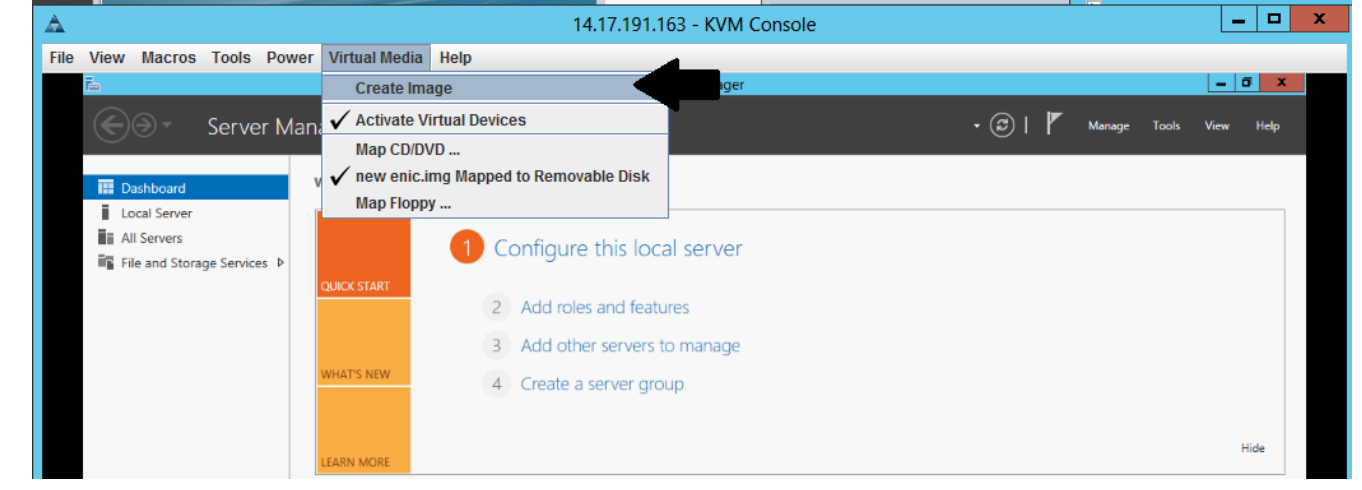

1. Per creare un'immagine, scegliere Supporto virtuale > Crea immagine.

2. Scegliere una cartella di origine sul computer (può essere una cartella vuota, in quanto è sufficiente recuperare i file dal computer):

| le view macros Tools Pov                                                                                   | wer Virtual Media Hel                                                           | p                                                                                |        |   |        |       |      |      |
|----------------------------------------------------------------------------------------------------|---------------------------------------------------------------------------------|----------------------------------------------------------------------------------|--------|---|--------|-------|------|------|
| Ъ.                                                                                                    |                                                                                 | Server Manager                                                                   |        |   |        |       |      | x    |
| Server N                                                                                                   | lanager • Dashbo                                                                | ard                                                                              | • © I  | ۲ | Manage | Tools | View | Help |
| Image: Dashboard       Image: Local Server       Image: All Servers       Image: File and Storage Services | QUICK START                                                                     | Configure this local server  Add roles and features  Add other servers to manage |        |   |        |       |      |      |
|                                                                                                    | WHAT'S NEW     4     Create a server group       Create Image from Folder     X |                                                                                  |        |   |        |       |      |      |
|                                                                                                    | Create a New Ima                                                                | ge File From a Source Folder                                                     |        |   |        |       | н    | de   |
|                                                                                                    | New Image File:                                                                 | C:\Users\briamorr.SV-JUMP-WIN12\Desktop\New folder.img                           | Browse |   |        |       |      |      |
|                                                                                                    |                                                                                 |                                                                                  | Cancel |   |        |       |      |      |
|                                                                                                    |                                                                                 | BPA results 5/2/2016 10:49 AM                                                    |        |   | _      |       |      |      |

3. Per mappare il disco rimovibile, scegliere **Supporto virtuale > Mapping disco rimovibile**.

| File View Macros Tools Power  | Virtual Media Help         |                           |           |
|-------------------------------|----------------------------|---------------------------|-----------|
| Ē.                            | Create Image               | Server Manager            | _ 0 X     |
| Server Mana                   | 🗸 Activate Virtual Devices | 🗸 (3)   🏲 Manage Tools 🕚  | View Help |
|                               | Map CD/DVD                 |                           |           |
| Dashboard V                   | Map Removable Disk         |                           |           |
| Local Server                  | Map Floppy                 |                           |           |
| All Servers                   | 1 Confi                    | quire this local server   |           |
| ■ File and Storage Services ▷ |                            |                           |           |
|                               | QUICK START                | d roles and features      |           |
|                               |                            | l'oles and reactiles      |           |
|                               | 3 Add                      | d other servers to manage |           |
|                               | WHAT'S NEW 4 Cre           | ate a server group        |           |
|                               |                            |                           |           |
|                               |                            |                           | Hide      |
|                               | LEARN MORE                 |                           |           |

4. Scegliere il file .img appena creato.

|                                                |                  | 14.17.171.10.2 - NVIVI         | VUISUE            | -        |                                 |
|------------------------------------------------|------------------|--------------------------------|-------------------|----------|---------------------------------|
| File View Macros Tools Pov                     | ver Virtual Me 🤺 | Virtual Media - Map Ren        | novable Disk      |          |                                 |
| E Server M                                     | lanager • D      | Drive/Image File: enictool.img | Browse            | Manage 1 | <b>– G X</b><br>Tools View Help |
| Dashboard                                      | WELCOME TO       | Read Only                      |                   |          |                                 |
| ■ All Servers<br>■ File and Storage Services ▷ |                  | [                              | Map Device Cancel | •        |                                 |
|                                                | QUICK START      | 2 Add roles and features       |                   | J        |                                 |
|                                                | WHAT'S NEW       | 3 Add other servers to manage  |                   |          |                                 |

5. Aggiungere il contenuto al disco rimovibile in base alle esigenze (registri, dump di memoria e così via).

| File view macros roois Powe                                                                                                    | r virtual media Help      |                     |               |                      |           |
|----------------------------------------------------------------------------------------------------|---------------------------|---------------------|---------------|----------------------|-----------|
| Fine and the second second sec |                           | Server Manager      |               |                      | _ 0 X     |
| Server Ma                                                                                                    | nager • Dashboard         |                     |               | • 🕄   🚩 Manage Tools | View Help |
| T Dashboard                                                                                                    | WELCOME TO SERVER MANAGER |                     |               |                      |           |
| <ul> <li>Local Server</li> <li>All Servers</li> <li>File and Storage Services ▷</li> </ul>                                                                                                    | QUICK START               | e this local server |               |                      |           |
|                                                                                                    | Drive Tools               | ENICTOOL (D:)       | _ <b>_</b> ×  |                      |           |
| File Home SI                                                                                                    | hare View Manage          |                     | ~ (           | 0                    |           |
| € ⊕ - ↑ -                                                                                                    | This PC  ENICTOOL (D:)    | ✓ 🖒 Search EN       | AICTOOL (D:)  | ]                    |           |
| ☆ Favorites                                                                                                    | Name                      | Date modified       | Type Si       | ze                   | 124       |
| Downloads                                                                                                    |                           | 4/29/2016 4:42 PM   | Text Document |                      | Hide      |
| 💯 Recent places                                                                                                    | choppy1                   | 5/1/2016 8:19 AM    | Text Document |                      |           |
|                                                                                                    | choppy2                   | 5/1/2016 8:20 AM    | Text Document |                      |           |
| p This PC                                                                                                    | choppy3                   | 5/1/2016 8:20 AM    | Text Document |                      |           |
| Desktop                                                                                                    | choppy4                   | 5/1/2016 8:21 AM    | Text Document |                      |           |
| Documents                                                                                                    | Choppyo                   | 5/1/2016 8:30 AM    | Text Document | 1                    |           |
| Music                                                                                                    | Choppyo                   | 5/1/2016 8:31 AM    | Text Document |                      |           |
| E Pictures                                                                                                    | choppy8-bsod              | 5/1/2016 8:32 AM    | Text Document |                      |           |

....

6. Per annullare la mappatura del supporto virtuale, scegliere **Supporto virtuale** > <*nomefile*> mappato su disco rimovibile.

| File View Macros Tools Power | Virtual Media Help                      |                 |                   |
|------------------------------|-----------------------------------------|-----------------|-------------------|
| Ē.                           | Create Image                            | rver Manager    | _ 0 X             |
| Server Mana                  | ✓ Activate Virtual Devices              | • (3)   🚩 Manag | e Tools View Help |
| $\bigcirc$ $\bigcirc$        | Map CD/DVD                              |                 |                   |
| V Dashboard                  | ✓ enictool.img Mapped to Removable Disk |                 |                   |
| Local Server                 | Map Floppy                              |                 |                   |
| All Servers                  | 1 Configure this loc                    | al server       |                   |
| The and storage services V   | QUICK START                             |                 |                   |
|                              | 2 Add roles and feature                 | ures            |                   |
|                              | 3 Add other servers                     | to manage       |                   |
|                              | WHAT'S NEW 4 Create a server gro        | up              |                   |

7. Aprire il file .img con un programma come 7-Zip o montare su un computer Linux come immagine vfat.

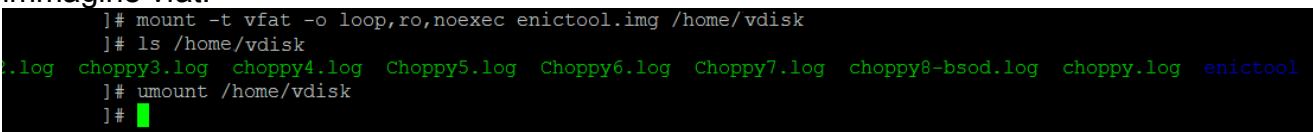